# Creating a New Position Description

For Staff and Faculty Positions

Valdosta State University Human Resources: (229) 333-5709

Draft One: 3/10/14

# Table of Contents

| <u>Topic</u>                             | Page 1 |
|------------------------------------------|--------|
| Create A New Position Description        | 3      |
| Classification Details                   | 5      |
| Position Details                         | 6      |
| Position Budget Information              | 8      |
| Supervisory Position                     | 9      |
| Position Documents                       | 9      |
| Position History Summary                 | 10     |
| Position Approval Process                | 10     |
| New Position Approval Workflow (Staff)   | 11     |
| New Position Approval Workflow (Faculty) | 12     |

#### Position Management Module

Login to PeopleAdmin (<u>https://valdosta.peopleadmin.com/hr</u>) using your active directory username and password. First, ensure that you are logged in as a **Hiring Manager**. Once you have selected Hiring Manager from the drop down list, select the <u>refresh button</u> beside the logout hyperlink. If you do not have hiring manager access, contact Human Resources at 333-5709.

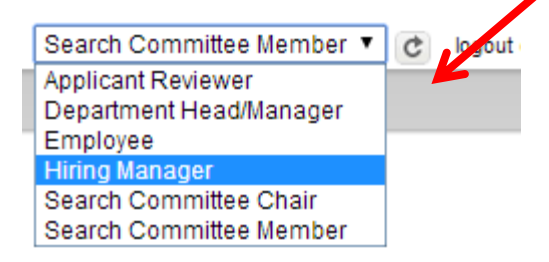

Requests for new positions, position changes, modifications, and updates/reclassifications are completed in the **orange Position Management** side; Requests for postings and hiring proposals are completed in the **blue Applicant Tracking** side.

**Before a posting can be created you must have an approved position description**. To begin, select the Position Management module by hovering over the Applicant Tracking heading located at the top right hand section of the screen and select **Position Management**.

|                                     | Inbox PeopleAdmin                                      |     |
|-------------------------------------|--------------------------------------------------------|-----|
| Destant Wite Descels 110 Deft. Unit | Watch List APPLICANT TRACKING V<br>POSITION MANAGEMENT |     |
|                                     | Michael Smith, you have 0 messages. Hiring Manayor     | out |

The heading of page will turn orange. If the heading is already orange, you are already in the *Position Management* module and will not need to change anything.

To start the process and create a new position, hover over Position Description on the Navigation Bar and select the type of position to be created  $\rightarrow$ Staff/Temp or  $\rightarrow$ Faculty.

|      |                            |                       | -          |      |                         |                | INDOX       | PeopleAdm    |
|------|----------------------------|-----------------------|------------|------|-------------------------|----------------|-------------|--------------|
|      |                            |                       |            |      |                         |                | Watch List  | POSITION MAN |
| lome | Position Descriptions      | Classifications       | My Profile | Help |                         |                |             | _            |
|      | Staff/Temp                 |                       |            |      | Michael Smith, you have | /e 0 messages. | Hiring Mana | ager         |
|      | Staff/Temp Position Histor | ies                   |            |      |                         |                | 5           |              |
| -7   | Faculty                    |                       |            |      |                         |                |             |              |
|      | Faculty Position Histories |                       |            |      |                         |                |             |              |
|      | Student/Work-Study         |                       |            |      |                         |                |             |              |
|      |                            | and the second second |            |      |                         |                |             |              |

(Note: The Staff/Temp and Faculty **Histories** choices display positions with current actions in progress)

#### **Creating a New Position**

#### Click Create New Position Description

| Position Descriptions | Classifications | My Profile | Help |                                                          |       |
|-----------------------|-----------------|------------|------|----------------------------------------------------------|-------|
|                       |                 |            |      | Michael Smith, you have 0 messages. Hiring Manager 🔻 🖒 k | ogout |
|                       |                 |            |      |                                                          |       |
|                       |                 |            |      | Create New Position Description                          |       |
|                       |                 |            |      |                                                          |       |

Click on **New Position Description** in the pop up window

| Choose the position history you would like to start. | Create New                 | ×                          |
|------------------------------------------------------|----------------------------|----------------------------|
| New Position Description                             | Choose the position histor | y you would like to start. |

New positions can either be cloned (copied) from an existing position description or created from scratch.

#### To create a new position by cloning an existing position:

Identify the position to be cloned from the list of your department's approved position descriptions at the bottom of the screen. Review the position description to ensure it is accurate by hovering over the Actions button and choose View. Use the back button on your browser to return to the previous screen.

To clone the position, click the radio button next to the selected position description and click on the **Start Position History** button in the top right section. **NOTE:** The fields on the new position will pre-populate with all the information from the existing position (except the position number) and can be edited as needed.

| Create Ne                       | ew Position Staff/PPF  | =                               |                 |                     | Start Position History | Cancel    |
|---------------------------------|------------------------|---------------------------------|-----------------|---------------------|------------------------|-----------|
| Position Tit                    | le                     |                                 |                 |                     |                        |           |
| Organizat                       | ional Unit             |                                 |                 |                     |                        |           |
| Division *                      |                        | Defa                            | ault Division   |                     |                        |           |
| Department                      | *                      |                                 |                 | ×                   |                        |           |
| Clone an existing Po            | sition Description?    |                                 |                 |                     |                        |           |
| Filter these results            |                        |                                 |                 |                     |                        |           |
| Approved Position Descri        | ption 😢                |                                 |                 |                     |                        |           |
| Saved Search: "A                | Approved Position Des  | cription" (4 Items Found)       |                 |                     |                        |           |
| Role Title                      | Position Title         | Department                      | Position Number | Employment Category | Agency                 | (Actions) |
| O Admin & Office Specialist III | Training Assistant     | Human Resources Office - 931000 | 00120W          | Operational FT      | W&M (204)              | Actions   |
| O Admin & Office Specialist III | Training Assistant MLD | Human Resources Office - 931000 | 00120M          | Operational FT      | W&M (204)              | Actions   |

#### To create a new position from scratch:

Enter the working title in the **Position Title** field. Click on the button in the top right section. Once you select the position description will be locked for editing.

|                                | Create New Position Staff/PPF          |                  | Start Position History Cancel |
|--------------------------------|----------------------------------------|------------------|-------------------------------|
|                                | Position Title                         |                  |                               |
|                                | Organizational Unit<br>Division *      | Default Division |                               |
|                                | Department *                           |                  |                               |
| Clone an ex<br>Filter these re | xisting Position Description?<br>sults |                  |                               |
|                                |                                        |                  |                               |

# **Classification Details**

You may skip this step if you do not know the classification title, or, you may propose and select a classification title either by scrolling through the list of titles or creating a filtered search. To search through current classifications, click on **"Filter these results"** and a box will pop-up to enter criteria. The classification title will default for cloned positions. **Note:** The final determination of Classification Titles is based on a **Human Resources Admin Review**.

| ification | s" (377 Items Found)     |                      |   |
|-----------|--------------------------|----------------------|---|
|           | ← Previous 1             | 2 3 4 5 6 7 8 9 12 1 | 3 |
|           | Search Classifications   | ×                    |   |
| _         | Search:                  |                      |   |
|           | Add Column: Add Column 🔻 |                      |   |
|           |                          | Search Cancel        |   |
|           |                          | 1.                   |   |
|           |                          | Approved             |   |
|           |                          | Approved             |   |
|           |                          |                      |   |

To view details about the classification title, hover over the Actions and choose *View Classification*.

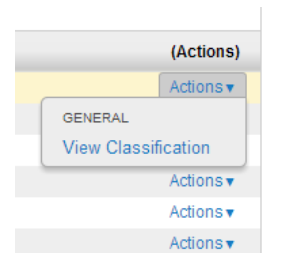

Click the radio button next to the selected Classification Title and click the button in the top right corner to go to the **Position Details** tab. PeopleAdmin will auto save your work each time you click the next button.

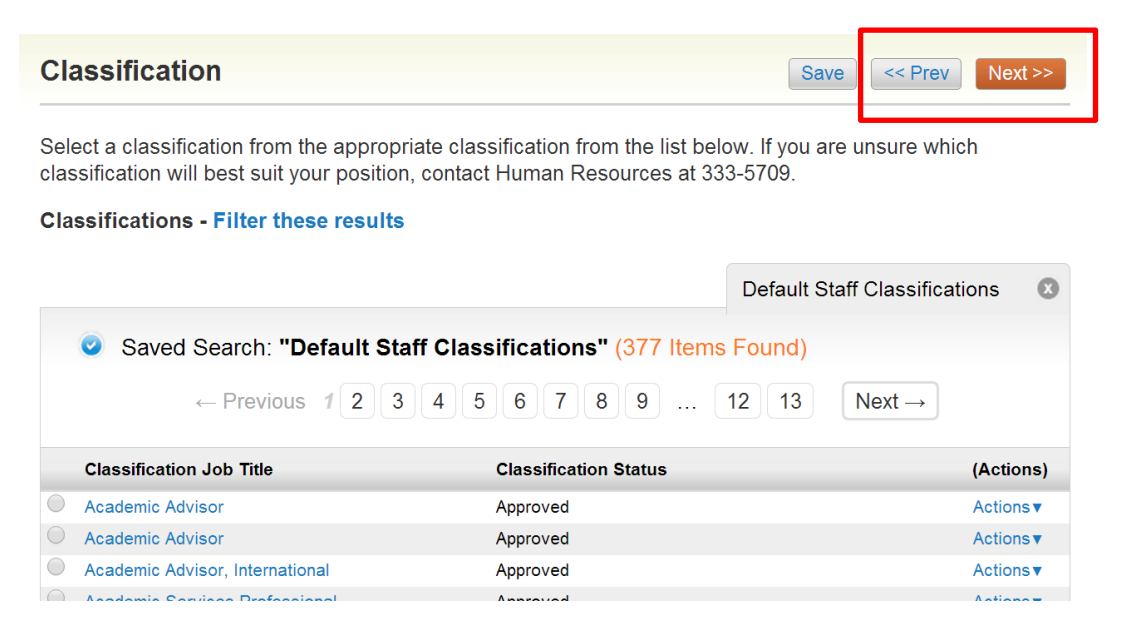

# **Position Details**

Complete all required information that did not default from Classification Details. **NOTE:** The information associated with the classification title will pull over from the previous page. You may want to refer to that information as you complete the classification details.

| Position Information         |                                    |                                                                                                    |
|------------------------------|------------------------------------|----------------------------------------------------------------------------------------------------|
| If any of the fields below a | aren't applicable to the position, | type "N/A"                                                                                                    |
| * Position Title             |                                    | This field is required.                                                                                                    |
| * Job Search Identifier      | Staff •                            | Position Title: In most cases, this will be the same as the<br>Classification Title.<br>Job Search Identifier: Select whether this is for a staff, |
| Position Number              | (HR/Budget Use Only)               | faculty, temp, student, or work-study position.                                                                                                    |

The following fields correspond to Valdosta State University's position description, so hiring managers should copy the data from the specified position descriptions:

- General Summary of Responsibilities
- Required Qualifications
- Preferred Qualifications
- Data Involvement
- \* Knowledge, Skill, and Abilities
- Supervisory and Leadership Responsibilities
- Decision-Making
- Financial Authority
- ✤ Involvement with Tools and Equipment
- Education, Experience, and Certification/License Qualifications
- Physical Requirements
- Compliance Requirements
- Information Technology

If you are unsure of the Proposed Salary field, contact HR at 333-5709.

Proposed Salary

This field is required.

Must be salary grade minimum or up to 10% above salary grade minimum

#### **Essential Duties of the Position**

Click on the Add Essential Duties of the Position Entry button to enter specific job duties.

Add Essential Duties of the Position Entry

Enter the percentage of time for the job duty and provide a detailed description.

| * Job Duty                        |            |  |
|-----------------------------------|------------|--|
| * Percentage Of Time              |            |  |
| Remove Entry?                     |            |  |
| Add Essential Duties of the Posit | tion Entry |  |

Click until all duties have been added. Note: To remove an entry, check the Remove Entry box and click on Save. After all duties have been added, enter the total percentage, the total must add to 100%. Select **NEXT** to continue.

# **Position Budget Information**

If you are unsure about any fields on the **Position Budget Information** page, contact Budget at 333-5708.

| F          | osition Budget Informatio                                             | n                                                                                                    |
|------------|-----------------------------------------------------------------------|----------------------------------------------------------------------------------------------------|
|            | Is this a funding change only?                                        | This field is required.                                                                                                    |
| •          | Position Effective Date                                               | This field is required. The effective date for a change or for creation of a position number                                        |
| ×          | Is the position funded in the original budget?                        | This field is required.                                                                                                    |
|            | Estimated Fringes                                                     | To estimate fringes use the fringe calculator spreadsheet                                                                           |
| E          | Budget Allocation                                                     |                                                                                                    |
| For<br>229 | Budget Allocation inform<br>9-333-5708.<br>dd Budget Allocation Entry | mation, please see your departmental G-1 unless this is a funding change. If you need assistance, please contact Budget Services at |
|            |                                                                       | Save <> Prev Next>>>                                                                                                    |

Select the Add Budget Allocation Entry button to add the account string and percentage funded. To remove an entry, check the Remove Entry box and click on Save. After all allocation entries have been added, enter the total percentage. The total must add to 100%. Select **NEXT** to continue.

| * | Department ID             | Please select                                                                                                    |
|---|---------------------------|----------------------------------------------------------------------------------------------------|
| • | Fund                      | Please select                                                                                                    |
| * | Program                   | Please select                                                                                                    |
| * | Class                     | Please select •                                                                                                    |
|   | Project                   | Please select                                                                                                    |
| * | Percentage Funded         | If the position is split, add another Budget Allocation. Please check that Percentage Funded adds to 100 across all Allocation entries. |
|   | Remove Entry?             |                                                                                                    |
| A | d Budget Allocation Entry |                                                                                                    |

# **Supervisory Position**

Select the Supervisory Position from the list of Approved Position Descriptions. If the supervising position does not appear in the list below, contact Human Resources at 333-5709.

| Supervisor                  | Save << P                  | rev Next >>                  |                               |              |                      |             |
|-----------------------------|----------------------------|------------------------------|-------------------------------|--------------|----------------------|-------------|
| Position Descriptions - Fil | ter these results          |                              |                               |              |                      |             |
|                             |                            |                              |                               |              | Position Description | by Name 🛛 🔊 |
| Saved Search: "Po           | osition Description by Nan | ne" (13 Items Found)         |                               |              |                      |             |
| Employee Last Name          | Employee First Name        | Position Title               | Department                    | Last Updated | Status               | (Actions)   |
| O Adams                     | Sherri                     | Student Employment Manager   | Dir - Human Rescs & Empl Devl |              | Active               | Actions     |
| Bogart                      | Denise                     | Chief Human Resource Officer | Dir - Human Rescs & Empl Devl |              | Active               | Actions     |
| C Lee                       | Regina                     | Human Resources Associate    | Employee Development          |              | Active               | Actions •   |
| O Murphy                    | Rebecca                    | Assc Dir Human Resources     | Employee Development          |              | Active               | Actionsv    |

## **Position Documents**

Updated organizational charts are required for all position actions. If the position will require a Budget Amendment, upload it on this page. To attach a document, hover the cursor over the button next to the document type. Select **NEXT** to review the position description.

| Position Documents                                                             | Save <> Prev Next >> |        |           |  |  |
|--------------------------------------------------------------------------------|----------------------|--------|-----------|--|--|
| PDF conversion must be completed for the document to be valid when applicable. |                      |        |           |  |  |
| Document Type                                                                  | Name                 | Status | (Actions) |  |  |
| Old Organizational Chart                                                       |                      |        | Actions▼  |  |  |
| Budget Amendment                                                               |                      |        | Actions   |  |  |
| Additional Budget Documentation                                                |                      |        | Actions   |  |  |
| Position Funding Request                                                       |                      |        | Actions   |  |  |
| Position Description                                                           |                      |        | Actions   |  |  |
| New Organizational Chart                                                       |                      |        | Actions   |  |  |

To attach a document, hover the cursor over the button next to the document type and select, **Upload New**.

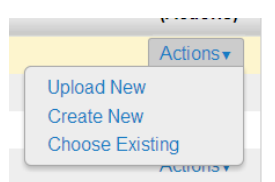

To remove an attached document select Unassign.

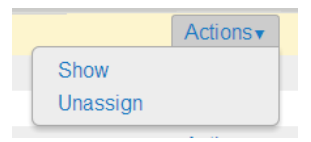

# **Position Description Summary**

Review the information you entered and make changes as necessary.

| New Position Description<br>Edit<br>Current Status: Draft                                                                                  | 1: Sr Secretary (Staff/Temp)                                                                |
|----------------------------------------------------------------------------------------------------|---------------------------------------------------------------------------------------------|
| Position Type: Staff/Temp         Department: SSC - Student Employ         Svcs (1390300)         Summary         History         Settings | Created by: Michael Smith<br>Owner: Michael Smith                                           |
| Position Justification Ed<br>Position Justification                                                                                        | To edit the information on a certain page, select the Edit hyperlink beside the page title. |

If you see the **(**) symbol then you have not completed the section.

For example: • Position Budget Information Edit

# **Position Approval Process**

Head Review.

Faculty: Move position decription to Dept.

Staff: Move position description to **HR** Adminstrator Review.

|                                                                          | Take Action On Position History <b>v</b>        |
|--------------------------------------------------------------------------|-------------------------------------------------|
| Take Action On Position History 🔻                                        | WORKFLOW ACTIONS                                |
| WORKFLOW ACTIONS                                                         | Keep working on this Position History           |
| Keep working on this Position History<br>Action Canceled (move to Action | Action Canceled (move to Action<br>Canceled)    |
| HR Administrator Review (move to<br>HR Administrator Review)             | Dept Head Review (move to Dept.<br>Head Review) |